# 如何收集CER日誌

### 目錄

<u>簡介</u> <u>必要條件</u> <u>需求</u> <u>採用元件</u> <u>背景資訊</u> <u>啟用跟蹤調試和跟蹤包</u> <u>重現問題並做筆記</u> <u>收集請求的日誌</u> <u>將日誌包附加到您的服務請求</u> 摘要

# 簡介

本文檔介紹Cisco Emergency Responder(CER)的日誌收集過程。圖例採用了一個常見的場景。

# 必要條件

#### 需求

思科建議您瞭解以下主題:

- 思科緊急回應端(CER)
- Cisco ER管理網頁
- Cisco ER可維護性網頁

#### 採用元件

本文檔重點介紹Cisco Emergency Responder 7.1版及更高版本。

本文中的資訊是根據特定實驗室環境內的裝置所建立。文中使用到的所有裝置皆從已清除(預設) )的組態來啟動。如果您的網路正在作用,請確保您已瞭解任何指令可能造成的影響。

# 背景資訊

如果您與TAC工程師合作解決CER問題,在某個時間點,他們可能會要求您從CER獲取日誌,可能 除了從CUCM獲取跟蹤之外。

有關Cisco Unified Communications Manager(CUCM)中的跟蹤收集的資訊,請參閱<u>如何收集CUCM</u> <u>9.x、10.x和11.x的跟蹤</u>。 在此案例中,您正在排查公共安全應答點(PSAP)回撥失敗的問題。TAC工程師要求您收集詳細的 CER伺服器、詳細的Java電話應用程式設計介面(JTAPI)和事件檢視器的日誌,這些日誌是在從公 共交換電話網路(PSTN)到緊急位置識別號碼(ELIN)的測試呼叫期間從CER發佈器收集的。

要完成此任務,您需要:

- 啟用跟蹤調試和跟蹤包。
- 重現問題並做筆記。
- 收集請求的日誌。
- 將日誌包附加到您的服務請求。

### 啟用跟蹤調試和跟蹤包

CER中預設未啟用詳細的跟蹤和調試。TAC已請求用於故障排除的詳細日誌。因此,在重現問題之前,請啟用詳細的跟蹤和調試:

- 以應用程式管理員或具有緊急響應程式系統管理員角色許可權的使用者身份登入到Cisco ER管 理網頁。
- 2. 導航System > Server Settings。預設情況下會選擇CER發佈器。

| (←) → ☆ https://10.12 , P × 8 Ce C ☆ Cisco Emergency Res × ↑ ★ ☆            |
|-----------------------------------------------------------------------------|
| X 🔾 Share Browser WebEx 👻                                                   |
| A Cisco Emergency Responder Administration                                  |
| CISCO For Cisco Unified Communications Solutions                            |
| Logged in a                                                                 |
| Gystein C ERC Priote maching C ERC memoeranip C Oser management C Reports C |
| Server Settings For CERServerGroup                                          |
| Status                                                                      |
|                                                                             |
| - Select Server                                                             |
| <u>Publisher (primary)</u>                                                  |
| Subscriber(standby)                                                         |
| - Madify Canvas Californ                                                    |
| Server Name * Publisher                                                     |
| Host Name teamCER1001pub                                                    |
| Clear All                                                                   |
| CER DATABASE                                                                |
| CER_REMOTEUPDATE CER_TELEPHONY                                              |
| CER_PHONETRACKINGENGINE CER_AGGREGATOR                                      |
| CER_ONSITEALERT CER_GROUP                                                   |
| CER_CALLENGINE CER_CLUSTER                                                  |
| CER_PROVIDER                                                                |
|                                                                             |
| Trace Package List Select All Clear All                                     |
|                                                                             |
|                                                                             |
|                                                                             |
|                                                                             |
| CER_PROVIDER                                                                |
|                                                                             |
| Update Settings Cancel Changes                                              |
|                                                                             |
|                                                                             |

- 3. 在「調試程式包清單」部分,按一下**全選**。
- 4. 在「跟蹤包清單」部分,按一下**全選**。
- 5. 按一下「Update Settings」,如下圖所示:

| ← → 📾 https://10.12                                                            |
|--------------------------------------------------------------------------------|
| X Share Browser WebEx -                                                        |
| Cisco Emergency Responder Administration                                       |
| System • ERL • Phone Tracking • ERL Membership • User Management • Reports • * |
| Server Settings For CERServerGroup                                             |
| Ready                                                                          |
| Select Server          Publisher (primary)         Subscriber(standby)         |
| - Modify Server Settings                                                       |
| Server Name * Publisher                                                        |
| Host Name teamCER1001pub                                                       |
| Debug Package List Select All Clear All                                        |
| ✓ CER_DATABASE ✓ CER_SYSADMIN                                                  |
| CER_REMOTEUPDATE                                                               |
| CER_PHONETRACKINGENGINE CER_AGGREGATOR                                         |
| CER_ONSITEALERT CER_GROUP                                                      |
| CER_CALLENGINE CER_CLUSTER                                                     |
| CER_PROVIDER                                                                   |
| Trace Package List Select All Clear All                                        |
| CER_DATABASE                                                                   |
| CER_REMOTEUPDATE                                                               |
| CER_PHONETRACKINGENGINE CER_AGGREGATOR                                         |
| CER_ONSITEALERT CER_GROUP                                                      |
| CER_CALLENGINE CER_CLUSTER                                                     |
| CER_PROVIDER                                                                   |
|                                                                                |
| Update Settings Cancel Changes                                                 |
| < >>                                                                           |

6. 如果TAC也向CER訂戶請求了詳細日誌,您將在「選擇伺服器」部分選擇 Subscriber(standby),然後重複步驟3-5。

通過取消選擇所有調試和跟蹤程式包,可在問題複製後禁用詳細的跟蹤和調試。有疑難排解情景 ,例如疑難排解間歇性電話跟蹤問題,您可能需要長期保持詳細的跟蹤和調試狀態。

### 重現問題並做筆記

在我們的場景中,您會將來自PSTN的入站呼叫置於緊急位置標識號(ELIN)以生成故障。TAC需要呼 叫詳細資訊,以便他們提供分析。在任何故障排除方案中,提供詳細資訊都很重要。不正確或丟失 的資訊可能會妨礙調查。

對於每個測試呼叫,請為TAC記錄以下資訊:

- 主叫方電話號碼
- 被叫方ELIN
- 呼叫開始時間
- 呼叫結束時間
- •呼叫、成功或失敗的結果。

透過電話、電子郵件或案件檔案上傳程式工具將詳細資訊通知您的TAC工程師。

## 收集請求的日誌

與某些其他思科統一通訊產品不同,您不使用即時監控工具來收集日誌檔案。在CER中,日誌檔案 可以從Cisco ER Serviceability網頁的System Logs下下載。CER應用故障排除最常用的日誌位於 System Logs > CER Logs選單。

| (C) (C) (C) (C) (C) (C) (C) (C) (C) (C) | erservice/servlet/CERServicea | hilityServlet 🔎 👻 💈 | Cert |
|-----------------------------------------|-------------------------------|---------------------|------|
| X 🔾 Share Browser WebEx 🔻               |                               |                     |      |
| Cisco Emergen<br>For Cisco Unified Comm | cy Responder Ser              | viceability         |      |
| Tools • SNMP • System Monitor •         | System Logs + Help +          |                     |      |
|                                         | CER Logs >                    | CER Admin           |      |
|                                         | Platform Logs                 | CER Server          |      |
|                                         | DB Logs +                     | CER Phone Tracking  |      |
|                                         | CLI Output Files              | JTAPI               |      |
| Cisco Emergency                         | Responder Se                  | Tomcat              |      |
| System Version: 10.0.1.10000            | -7                            | Event Viewer        |      |
|                                         |                               | Audio Driver        |      |
|                                         |                               |                     |      |

根據您的確切故障排除情況,TAC可能會請求不同的日誌集。對於交換機跟蹤問題,他們可以請求 CER伺服器、 CER電話跟蹤和事件檢視器日誌。對於備份失敗問題,他們可能會從**系統日誌>平台 日誌**請求DRS日誌。有關可用的系統日誌的更多詳細資訊,請參見《CER管理指南》的<u>系統日誌選</u> <u>單</u>部分。

CER發佈器上的Cisco ER Serviceability網頁僅允許您訪問發佈器的日誌檔案。CER訂戶的日誌檔案 通過登入到CER訂戶本身的Cisco ER可服務性網頁來單獨獲取。

在我們的場景中,TAC只從CER發佈伺服器請求了詳細的CER伺服器、詳細的JTAPI和事件檢視器 日誌。

- 1. 以應用程式管理員或至少具有Emergency Responder Serviceability Role許可權的使用者身份 登入到CER發佈器上的Cisco ER Serviceability網頁。
- 2. 選擇System Logs > CER Logs > CER Server。

3. 將開啟CER伺服器日誌檔案頁面。

| (←))       | https://10.122.138.40 (cenervice/sen 🔎 👻 Certificate error 🖒 📑 | Cisco Emergency Responde ×   | <b>n</b> ★ ¤                  |
|------------|----------------------------------------------------------------|------------------------------|-------------------------------|
| × O Sha    | re Browser WebEx 🔻                                             |                              |                               |
|            |                                                                |                              |                               |
| ahaha      | Cisco Emergency Responder Serviceability                       | Navig                        | ation Cisco ER Serviceability |
| cisco      | For Cisco Unified Communications Solutions                     | Logged in as: administrator  | Search Documentation About Lc |
| Tools - SN | IMP • System Monitor • System Logs • Help •                    |                              |                               |
| CER Server | Log Files                                                      |                              |                               |
| Download   |                                                                |                              |                               |
|            | 1                                                              |                              |                               |
|            | File Name 🔻 🛆                                                  | Last Modified 🛡 🔺            | File Size 🛡 🛆                 |
|            | CERServer01.log                                                | Mon Aug 15 17:22:18 EDT 2016 | 2048 KB                       |
|            | CERServer02.log                                                | Tue Aug 16 01:23:46 EDT 2016 | 2048 KB                       |
|            | CERServer03.log                                                | Tue Aug 16 09:38:32 EDT 2016 | 2048 KB                       |
|            | CERServer04.log                                                | Tue Aug 16 10:20:59 EDT 2016 | 184 KB                        |
|            | CERServer05.log                                                | Sat Aug 15 12:46:46 EDT 2015 | 2048 KB                       |
|            | CERServer06.log                                                | Thu Aug 20 07:29:54 EDT 2015 | 2048 KB                       |
|            | CERServer07.log                                                | Tue Aug 25 02:07:01 EDT 2015 | 2048 KB                       |
|            | CERServer08.log                                                | Sat Aug 29 20:50:54 EDT 2015 | 2048 KB                       |
|            | CERServer09.log                                                | Thu Sep 03 15:28:03 EDT 2015 | 2048 KB                       |
|            | CERServer10.log                                                | Tue Sep 08 10:11:13 EDT 2015 | 2048 KB                       |
|            | CERServer100.log                                               | Mon Aug 15 09:13:07 EDT 2016 | 2048 KB                       |
|            | CERServer11.log                                                | Sun Sep 13 04:48:22 EDT 2015 | 2048 KB                       |
|            | CERServer12.log                                                | Thu Sep 17 23:27:00 EDT 2015 | 2048 KB                       |
|            | CERServer13.log                                                | Tue Sep 22 17:31:53 EDT 2015 | 2049 КВ 🗸                     |
| <          | ·                                                              |                              | >                             |

- 4. 按一下「上次修改時間」列標題中的向下箭頭。然後, 按日期降序對日誌檔案進行排序。
- 5. 找到包含測試呼叫時間範圍的日誌檔案,然後按一下每個檔名右側的覈取方塊。慷慨一點— 檔案太多比檔案太少更好。

|              |                                                                 |                              |                                | ×          |
|--------------|-----------------------------------------------------------------|------------------------------|--------------------------------|------------|
| (←)∋≣        | https://10.122.138.40/cerservice/sets 🔎 - 💈 Certificate error C | 🗰 Cisco Emergency Responde 🛛 | <u>+</u> ★                     | \$         |
| × O Share    | Browser WebEx 🔻                                                 |                              |                                |            |
| cisco        | Cisco Emergency Responder Serviceability                        | Navi                         | gation Cisco ER Serviceability | <b>~</b> ^ |
|              |                                                                 | Logged in as: administrator  | Search Documentation About     | Le         |
| Tools - SNM  | P • System Monitor • System Logs • Help •                       |                              |                                |            |
| CER Server L | og Files                                                        |                              |                                |            |
| Download     |                                                                 |                              |                                | 78         |
|              |                                                                 |                              |                                |            |
|              | File Name 🔻 🛆                                                   | Last Modified 🛡 🛆            | File Size 🔻 🛆                  |            |
| 2            | CERServer04.log                                                 | Tue Aug 16 10:21:46 EDT 2016 | 187 KB                         |            |
|              | stacktrace.log                                                  | Tue Aug 16 10:19:54 EDT 2016 | 118 KB                         |            |
| •            | systemout.log                                                   | Tue Aug 16 10:10:43 EDT 2016 | 674 KB                         |            |
| <b>V</b>     | CERServer03.log                                                 | Tue Aug 16 09:38:32 EDT 2016 | 2048 KB                        |            |
| •            | CERServer02.log                                                 | Tue Aug 16 01:23:46 EDT 2016 | 2048 KB                        |            |
|              | CERServer01.log                                                 | Mon Aug 15 17:22:18 EDT 2016 | 2048 KB                        |            |
|              | stacktrace.log.1                                                | Mon Aug 15 13:01:01 EDT 2016 | 1026 KB                        |            |
|              | CERServer100.log                                                | Mon Aug 15 09:13:07 EDT 2016 | 2048 KB                        |            |
|              | CERServer99.log                                                 | Mon Aug 15 00:58:29 EDT 2016 | 2048 KB                        |            |
|              | CERServer98.log                                                 | Sun Aug 14 16:51:23 EDT 2016 | 2048 KB                        |            |
|              | CERServer97.log                                                 | Sun Aug 14 08:37:50 EDT 2016 | 2048 KB                        |            |
|              | CERServer96.log                                                 | Sun Aug 14 00:25:07 EDT 2016 | 2048 KB                        |            |
|              | CERServer95.log                                                 | Sat Aug 13 16:22:47 EDT 2016 | 2048 KB                        |            |
|              | CERServer94.log                                                 | Sat Aug 13 08:07:58 EDT 2016 | 2048 KB                        | ~          |
| <            | ·                                                               |                              | >                              |            |

#### 下載。儲存到新目錄以保持檔案的組織。

| €→         | https://10.122.138.40_cenen.ice/icen                     | P + S Certificate error C att Cisco Emerg    | ency Responde ×   | •••••<br>↑ ★                                       | ×<br>t  |
|------------|----------------------------------------------------------|----------------------------------------------|-------------------|----------------------------------------------------|---------|
| × 🔾 Sha    | are Browser WebEx 💌                                      |                                              |                   |                                                    |         |
| cisco      | Cisco Emergency Resp<br>For Cisco Unified Communications | onder Serviceability Solutions Logged in as  | Navigation        | Cisco ER Serviceability<br>rch Documentation About | ~^<br>L |
| Tools • St | NMP • System Monitor • System Logs                       | • nep •                                      | _                 |                                                    |         |
| CER Serve  | r Log Files                                              |                                              |                   |                                                    | - 1     |
| Download   | ]                                                        |                                              |                   |                                                    | - 11    |
|            | File Name 🛡 🛆                                            | Last M                                       | lodified 🔻 🛆      | File Size 🔻 🛆                                      |         |
|            | CERServer04.log                                          | Tue Aug 16 1                                 | 0:21:46 EDT 2016  | 187 KB                                             |         |
| •          | stacktrace.log                                           | Tue Aug 16 1                                 | 0:19:54 EDT 2016  | 118 KB                                             | - 11    |
| •          | systemout.log                                            | Londing, plange weit                         | 0:43 EDT 2016     | 674 KB                                             |         |
| •          | CERServer03.log                                          | Loading, please wait.                        | 8:32 EDT 2016     | 2048 KB                                            | - 11    |
|            | CERServer02.log                                          | Tue Aug 16 0                                 | 1:23:46 EDT 2016  | 2048 KB                                            |         |
|            | CERServer01.log                                          | Mon Aug 15 1                                 | 17:22:18 EDT 2016 | 2048 KB                                            | - 11    |
|            | stacktrace.log.1                                         | Mon Aug 15 1                                 | 13:01:01 EDT 2016 | 1026 KB                                            |         |
|            | CERServer100.log                                         | Mon Aug 15 0                                 | 09:13:07 EDT 2016 | 2048 KB                                            | - 11    |
|            | CERServer99.log                                          | Mon Aug 15 (                                 | 00:58:29 EDT 2016 | 2048 KB                                            | - 11    |
|            | CERServer98.log                                          | Sun Aug 14 1                                 | 16:51:23 EDT 2016 | 2048 KB                                            | - 11    |
|            | CERServer97.log                                          | Sun Aug 14 0                                 | 08:37:50 EDT 2016 | 2048 KB                                            |         |
|            | 9                                                        |                                              |                   | 2048 KB                                            | - 11    |
|            | Do you want to open or save CE                           | RServerLogs.zip (413 KB) from 10.122.138.40? |                   | × 2048 KB                                          |         |
|            | 9                                                        |                                              | Onen Save         | Cancel 2048 KB                                     | ~       |
| <          |                                                          |                                              | Zhen Take         | Zauce                                              | >       |

7. 選擇System Logs > CER Logs > JTAPI, 然後重複步驟4-6下載JTAPlogs.zip檔案。

8. 選擇**System Logs > CER Logs > Event Viewer**,然後重複步驟4-6下載**EventLogs.zip**檔案。 檔案收集現已完成,如下圖所示:

| 😋 🕞 🗢 🕌 « Documen     | ts 🕨 PSAP Callback Failure | ► • 4 <sub>7</sub> | Search PSAP Callbac | k Failure      |
|-----------------------|----------------------------|--------------------|---------------------|----------------|
| Organize 🔻 Share with |                            | r                  |                     | )= • 🗊 🔞       |
| 🛠 Favorites           | Documents lib              | rary               | Arrang              | e by: Folder 🔻 |
| Downloads             | Name                       | Date modified      | Туре                | Size           |
| Recent Places         | CERServerLogs              | 8/16/2016 9:57 AM  | Compressed (zipp    | 215 KB         |
| 📜 Libraries           | 🔒 EventLogs                | 8/16/2016 9:57 AM  | Compressed (zipp    | 64 KB          |
| Documents             | 🚮 JTAPILogs                | 8/16/2016 9:55 AM  | Compressed (zipp    | 479 KB         |
| J Music               | •                          |                    |                     |                |
| 3 items               |                            |                    |                     |                |

將日誌包附加到您的服務請求

既然您已下載CER伺服器、JTAPI和事件檢視器日誌包,則需要將這些包附加到您的服務請求中。

雖然這些檔案可能足夠小,可以通過電子郵件傳送,但使用案件檔案上傳程式工具可以更快且消除 猜測操作。

- 1. 瀏覽到<u>https://cway.cisco.com/csc</u>。
- 2. 系統會將您重新導向至登入頁面。使用您的CCO使用者名稱和密碼登入,如下圖所示:

| 🚓 Cisco.com Login Page 🗙                                |                                                                                                    |
|---------------------------------------------------------|----------------------------------------------------------------------------------------------------|
| ← → C C https://sso.cisco.com/autho/forms/CDClogin.html | 9 🏠 🚺 🔳 🚍                                                                                                    |
|                                                         | ्<br>्<br>्                                                                                                    |
| Log In                                                  |                                                                                                    |
| Language: English v                                     |                                                                                                    |
| Log into an Existing Account                            | Create A New Account<br>There are various levels of access depending on                                                      |
| yourccoid                                               | your relationship with Cisco. Review the benefits of<br>registration and find the level that is most<br>appropriate for you. |
| Password                                                |                                                                                                    |
|                                                         | Register Now                                                                                                    |
| Log In                                                  |                                                                                                    |
| Forgot your user ID and/or password?                    |                                                                                                    |
|                                                         | · · · · · · · · · · · · · · · · · · ·                                                                                        |

3. 這會將您帶入案件檔案上傳程式工具,如下圖所示:

| atta Support Case Uploader X                                                |         |
|-----------------------------------------------------------------------------|---------|
| ← → C A https://cway.cisco.com/csc/                                         | ☆ 🖸 🗊 ≡ |
| Case File Uploader                                                          | 00      |
| Case File Uploader<br>Attaching your files to a Cisco Support Case is easy. |         |
| Enter your Cisco TAC Case Number     Case #                                 |         |
| 2 Add your files                                                            |         |
| 3 Add file descriptions                                                     |         |
| Upload                                                                      | *       |

#### 輸入您的服務請求編號。

新增CERServerLogs.zip、JTAPILogs.zip和EventLogs.zip檔案。

為所有三個檔案新增單個檔案描述。這是一個與TAC工程師溝通問題重現說明的良機,例如:

PSAP callback from 555-555-1212 to ELIN 555-555-0100 failed Call start: 8/16 9:35 AM Call end: 8/16 9:36 AM Caller heard fast busy 按一下「Upload」。
4. 案件檔案上傳程式工具會顯示上傳狀態。如圖所示,等待上傳完成。

| Case File Uploader         Upload Status (3 of 3)           Upload Details         Upload Status (3 of 3)           Name         JTAPILogs zip           Description         PSAP callback from 555-555-1212 to ELIN           Category         Iogy and sea           Status         COMPLETED           Type         application/x-zip-compressed           Status         COMPLETED           Type         application/x-zip-compressed           Status         Complete           Files In Progress         Atd More           Files Complete         Files Complete           File Name         Progress           Eapsed         (3.1 KB / 63.1 KB) (100.0%)           1.5s         <           < CersFerverLogs zip         (214.4 KB / 214.4 KB) (100.0%)           1.3s                                                                                                    | Support Case Uploa                                                   | ider ×                                                                                                    |                                |                |        |
|----------------------------------------------------------------------------------------------------|----------------------------------------------------------------------|----------------------------------------------------------------------------------------------------|--------------------------------|----------------|--------|
| Case File Uploader       Image: Comparison of the progress of the progress of the prog | ⇒ C 🖺 http                                                           | ps://cway.cisco.com/csc/?reque                                                                                              | estID=                         |                |        |
| Upload Status (3 of 3)         Upload Status (3 of 3)         478.9 KB/478.9 KB         Upload Details         Name JTAPILogs zip         Description PSAP caliback from 555-555-1212 to ELIN         Caliback from 555-555-1212 to ELIN         Caliback from 555-555-1212 to ELIN         Caliback from 555-555-1212 to ELIN         Caliback from 555-555-1212 to ELIN         Caliback from 555-555-1212 to ELIN         Status colspan="2">Colspan="2">Caliback from 555-555-1212 to ELIN         Caliback from 555-555-1212 to ELIN         Status colspan="2">Caliback from 555-555-1212 to ELIN         Status colspan="2">Caliback from 555-555-1212 to ELIN         Status colspan="2">Caliback from 555-555-1212 to ELIN         Status colspan="2">Caliback from 555-555-1212 to ELIN         Status colspan="2">Caliback from 555-555-1212 to ELIN         Status colspan="2">Caliback from 555-555-1212 to ELIN         Status colspan="2">Caliback from 555-555-1212 to ELIN         Status colspan="2">Caliback from 555-555-1212 to ELIN         Status colspan="2">Caliback from 555-555-1212 to ELIN         Status cols                                                                                                    | cisco. Ca                                                            | se File Uploader                                                                                                    |                                |                | 0 6    |
| ID00%         478.9 KB/478.9 KB         VB/040 Details         Name       JTAPILogs zip         Description       PSAP callback from 555-555-1212 to ELIN         Category       log_values         Status       COMPLETED         Type       application/x-zip-compressed         Status       COMPLETED         Type       application/x-zip-compressed         Status       1.38         Files In Progress   Add More         Files Complete         Files Complete         Files Complete         File Name       Progress       Elapsed (3.9)         < EventLogs.zip                                                                                                    |                                                                      | Uplo                                                                                                    | ad Status (3 of 3)             |                |        |
| 478.9 KB/478.9 KB         Upload Details         Name       JTAPILogs zip         Description       PSAP callback from 555-555-1212 to ELIN         Category       log_values         Status       COMPLETED         Type       application/x-zip-compressed         Size       application/x-zip-compressed         Size       at X8.9 KB         Eapsed       1.3         Files In Progress         Files Complete         Files Complete       Progress         File Name       Progress         63.1 KB / 63.1 KB) (100.0%)       1.5s         < CERServerLogs.zip                                                                                                    |                                                                      | (                                                                                                    | 100%                           |                |        |
| Upload Details         Name       JTAPILogs.zip         Description       PSAP callback from 555-555-1212 to ELIN         Category       log_values         Status       COMPLETED         Type       application/x-zip-compressed         Size       478.9 KB         Elapsed       1.3s         Files In Progress       Add More         Files Complete       Files Complete         File Name       Progress         EventLogs.zip       (63.1 KB / 63.1 KB) (100.0%)       1.5s         < CERServerLogs.zip                                                                                                    |                                                                      | 47                                                                                                    | 8.9 KB/478.9 KB                |                |        |
| NameJTAPILogs.zipDescriptionPSAP callback from 555-555-1212 to ELIN<br>CategoryIog_valuesStatusCOMPLETED<br>Typeapplication/x-zip-compressed<br>Size478.9 KB<br>ElapsedSize478.9 KB<br>Elapsed1.3sFiles In ProgressAdd MoreElapsed (3.9s)Files Complete<br>File NameProgressElapsed (3.9s)< EventLogs.zip(63.1 KB / 63.1 KB) (100.0%)1.5s< CERServerLogs.zip(214.4 KB / 214.4 KB) (100.0%)1s< JTAPILogs.zip(478.9 KB / 478.9 KB) (100.0%)1.3s                                                                                                    | Upload Deta                                                          | iils                                                                                                    |                                |                |        |
| Files In Progress   Files Complete   File Name   Progress   Elapsed (3.9s)   < EventLogs.zip                                                                                                    | Name<br>Description<br>Category<br>Status<br>Type<br>Size<br>Elapsed | JTAPILogs.zip<br>PSAP caliback from 555-555-<br>log_values<br>COMPLETED<br>application/x-zip-compressed<br>478.9 KB<br>1.3s | -1212 to ELIN                  |                |        |
| Files Complete         Progress         Elapsed (3.9s)           < EventLogs.zip                                                                                                    | ) Files In Pro                                                       | gress Add More                                                                                                    |                                |                |        |
| File Name         Progress         Elapsed (3.9s)           < EventLogs.zip                                                                                                    | B Files Comp                                                         | lete                                                                                                    |                                |                |        |
| ✓ EventLogs.zip       (63.1 KB / 63.1 KB) (100.0%)       1.5s       ✓         ✓ CERServerLogs.zip       (214.4 KB / 214.4 KB) (100.0%)       1s       ✓         ✓ JTAPILogs.zip       (478.9 KB / 478.9 KB) (100.0%)       1.3s       ✓                                                                                                    | File Name                                                            |                                                                                                    | Progress                       | Elapsed (3.9s) |        |
| <ul> <li>✓ CERServerLogs.zip</li> <li>✓ JTAPILogs.zip</li> <li>(478.9 KB / 478.9 KB) (100.0%)</li> <li>1.3s</li> </ul>                                                                                                    | ✓ EventLogs.zi                                                       | p                                                                                                    | (63.1 KB / 63.1 KB) (100.0%)   | 1.5s           | $\sim$ |
| ✓ JTAPILogs.zip (478.9 KB / 478.9 KB) (100.0%) 1.3s √                                                                                                    | ✓ CERServerLo                                                        | ogs.zip                                                                                                    | (214.4 KB / 214.4 KB) (100.0%) | 1s             | ~      |
|                                                                                                    | ✓ JTAPILogs.z                                                        | p                                                                                                    | (478.9 KB / 478.9 KB) (100.0%) | 1.3s           | ~      |

#### 5. 關閉瀏覽器視窗。

最後,確保您通過上傳工具、電子郵件或電話向TAC工程師提供問題複製說明。

# 摘要

您剛剛學會了如何從CER為TAC收集日誌檔案。我們介紹啟用調試和跟蹤、重現問題、從Cisco ER可維護性網頁收集日誌檔案、將檔案有效地附加到服務請求以及與TAC工程師溝通問題重現說明 。